## How to Register for Courses in the All-New Stellar MLS University

You have multiple options that will direct you to the new Stellar MLS University Landing Page. From your Stellarmls.com home page, select the education tab. If you are already logged into your Stellar MLS Account, select the Stellar MLS University link under quick actions or the tile under the Products and Services tab.

Another option is to type in <a href="https://www.stellarmls.com/learn">https://www.stellarmls.com/learn</a>

All options will lead you to the new Stellar MLS University Landing Page.

Step 1: Select the University Login Tab or if you are a new subscriber, the New Subscriber Tab.

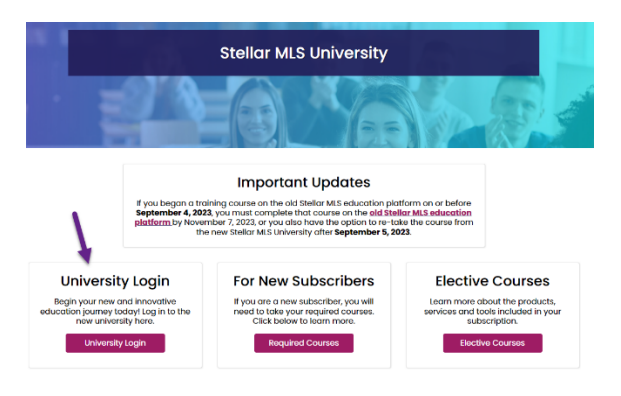

Step 2: Scroll through the Stellar MLS University Catalog to select the class you would like to register for. Keep in mind that required courses will appear at the top of the catalog with the option to select self-paced (on-demand), zoom webinar or onsite (at board or association).

You may also use the search box to find a particular course.

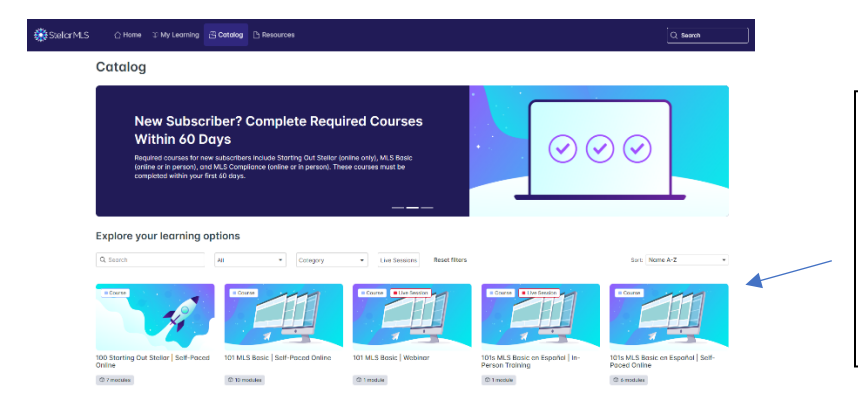

Each class will have multiple options based on the learning style so they can choose Self-paced Online, Webinar or In-person.

\*For in person or webinar they can select register or start, and it will take them to choose the session they wish to attend

Step 3: Hover over or click on the tile of the course you would like to enroll in. Click on either start or enroll which will open the tile to begin the registration process. Select enroll

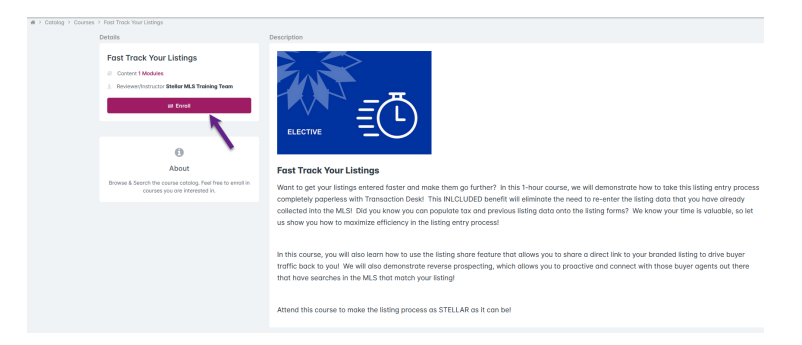

## Step 4: Confirm you are enrolling in the course by selecting "Yes"

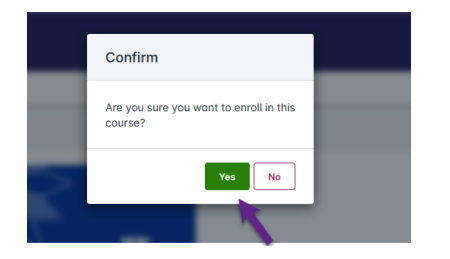

Step 5: Next select the start tab to begin this registration process.

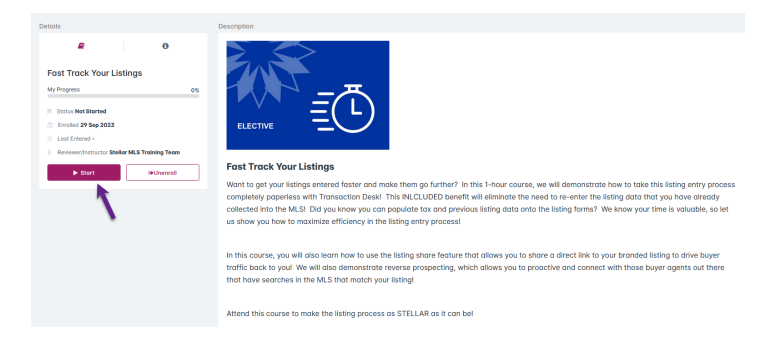

Step 6: Select the Register tab to choose the session you would like to attend.

| 0                                                                                                    | First Teach Month Palls on                                                                                              |
|----------------------------------------------------------------------------------------------------|----------------------------------------------------------------------------------------------------|
| Course Contents     Return to Databased     Fast Track Your Listings     My Progress ox     O Course Description | Fast Track Your Listings Fast Track Your Listings For relatives Tracking team. RW 12                                    |
| 1. Faul Track Your Linkings                                                                                      | Register for live training<br>We have one he trading session evaluable so register new to secure<br>your place.         |
|                                                                                                    | DESCRIPTION<br>After selecting the <b>Register</b> button, please choose the training session you would like to attend. |

Step 7: Select the date and type of course you would like to attend.

| Fast Track Your I                            | istings                                               |                            |        |             |           |
|----------------------------------------------|-------------------------------------------------------|----------------------------|--------|-------------|-----------|
| Training team: RW +2                         |                                                       |                            |        |             |           |
| DESCRIPTION<br>After selecting the <b>Re</b> | <b>aister</b> button, please choose the training sess | ion vou would like to atte | end.   |             |           |
| sessicilis                                   | <b></b>                                               | ,                          |        |             |           |
| 12 OCT 2023                                  | () 01:00 PM - 02:00 PM Eastern Time (US & Canada)     | Fast Track Your Listings   | 🕞 Zoom | 名 Unlimited | JL Select |

Step 8: Select Return to Dashboard where you may locate your course under the Home Tab at top of the screen.

| Beturn to Dashboard                                       |                                                                                                    |
|-----------------------------------------------------------|----------------------------------------------------------------------------------------------------|
| Course Contents                                           | Fost Track Your Listings                                                                                             |
| ♦ Return to Dashtoord Fast Track Your Listings My Progres | Fast Track Your Listings                                                                                             |
| 0 Course Description                                      | CCT     O 1030 PM - 0200 PM Eastern Time Ib/6 & Connoto)     12     2023     ■ 200m                                  |
|                                                           | расаетон<br>After selecting the <b>Register</b> button, please choose the training session you would like to attend. |